Recording Snacks that have been added to CMS after Start Date

| iearch 📗 List 🛛 🗋 New 🔀 D    | elete 🔚   | Save 🔽 Cancel 🥳 | erint i 🤣 Help 🛛 📭 Clos         | se         |               |                     |
|------------------------------|-----------|-----------------|---------------------------------|------------|---------------|---------------------|
| e: 0000000 🗹 LAUSD           | Central C | Office 🔽        |                                 |            | Date: 10/13/2 | 2010 💌              |
|                              |           | WARNING - IN    | VALID DATA                      |            |               |                     |
| unch Detail Breakfast Detail | Snacks    | Milk Custom Fie | lds Validation Warnings         | Attendance | Bank Deposit  |                     |
| Reimbursable                 |           |                 | Other Sales                     |            |               |                     |
| Full Pay:                    | 10        | 10.00           | Adult Meal:                     | 0          | .00           | Total Lunch<br>Cash |
| Prepaid Full Pay:            | Ū         |                 | Teacher Meal:                   | 0          | .00           | 10.00               |
| Full Pay Charge:             | 0         |                 | Employee Meal:                  | 0          | .00           |                     |
| Reduced:                     | 0         | .00             | Student Second Meal:            | 0          | .00           | Lunch               |
| Prepaid Reduced:             | 0         |                 | Student A                       | La Carte:  | .00           | Over/Short          |
| Reduced Charge:              | Ō         |                 | Prepayments:<br>Repaid Charges: |            | .00           | Lunch               |
| Free:                        | 0         |                 |                                 |            | .00           |                     |
| Student Worker Full Pay:     | 0         |                 | Adult A                         | La Carte:  | .00           | Deposit             |
| Student Worker Reduced:      | 0         |                 | Adult Tax:                      |            | .00           | .00                 |
| Student Worker Free:         | 0         |                 | Misce                           | llaneous:  | .00           | Labor Hours         |
| Custom Counts/Amounts:       | 0         | .00             | Custom<br>Counts/Amounts:       | 0          | .00           | 0                   |
|                              |           |                 | Adult Expode                    | 0          |               |                     |

When recording snacks that have been added to the system after the Daily Entry forms have been completed, click on New (make sure that the correct site is chosen).

| Search 🛄 List 🛛 🗋 New 🗙 🖸    | elete 📊   | Save 🔽 Cancel 🤘 | nint 🤗 Help 👫 Clo                                                                                           | se         |              |                     |
|------------------------------|-----------|-----------------|----------------------------------------------------------------------------------------------------|------------|--------------|---------------------|
| e: 0000000 💌 LAUSD           | Central ( | Office 🔽        |                                                                                                    |            | Date 10/13/: | 2010 💌              |
|                              |           | WARNING - J     | NVALID DATA                                                                                                 | ·          |              |                     |
| Inch Detail Breakfast Detail | Snacks    | Nilk Custom Fi  | elds Validation Warnings                                                                                    | Attendance | Bank Deposit |                     |
| Reimbursable                 |           | 1               | Other Sales                                                                                                 |            |              |                     |
| Full Pay:                    | 10        | 10.00           | Adult Meal:                                                                                                 | 0          | .00          | Total Lunch<br>Cash |
| Prepaid Full Pay:            | 0         |                 | Teacher Meal:                                                                                               | 0          | .00          | 10.00               |
| Full Pay Charge:             | 0         |                 | Employee Meal:                                                                                              | 0          | .00          |                     |
| Reduced:                     | 0         | .00             | Student Second Meal:                                                                                        | 0          | .00          | Lunch               |
| Prepaid Reduced:             | 0         |                 | Student A La Carte:<br>Prepayments:<br>Repaid Charges:<br>Adult A La Carte:<br>Adult Tax:<br>Miscellaneous: |            | .00          | Lunch<br>Deposit    |
| Reduced Charge:              | 0         |                 |                                                                                                    |            | .00          |                     |
| Free:                        | 0         | ]               |                                                                                                    |            | .00          |                     |
| Student Worker Full Pay:     | 0         |                 |                                                                                                    |            | .00          |                     |
| Student Worker Reduced:      | 0         |                 |                                                                                                    |            | .00          |                     |
| Student Worker Free:         | 0         |                 |                                                                                                    |            | .00          |                     |
| Custom Counts/Amounts:       | 0         | .00             | Custom<br>Counts/Amounts:                                                                                   | 0          | .00          | 0                   |
|                              |           |                 | counts/Amounts:                                                                                             |            | 100          |                     |

Click on the dropdown arrow and change the date to the date the snacks were served. Click on the snacks tab and record the snack count, then click save. You will do this for each day a snack was served. You will have two Daily Entry forms for the Main site for the day, one will be snacks only and the other will be the meals and deposit information. If you have an EEC or Offsite program you will also have a Daily Entry form for that program.